# **SAQA Evaluation and Verification Manual**

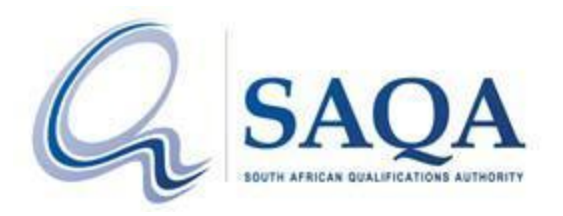

- 1. Click on the URL <u>http://www.saqa.org.za</u>
  - 1.1 Click on the "service" drop down box on the dashboard.
  - 1.2 Click on "Evaluation of Foreign Qualification"
  - 1.3 Click on "Online Application"

| SAQA<br>SUTH ATTICAT ORALITZATIONS AND AND A                                                                                                    |                                                                                                    |                                                              | Suggestions /Compliments Subscribe                   |                                                                                                    |                                 |                                  |                                                 |
|----------------------------------------------------------------------------------------------------|----------------------------------------------------------------------------------------------------|--------------------------------------------------------------|------------------------------------------------------|----------------------------------------------------------------------------------------------------|---------------------------------|----------------------------------|-------------------------------------------------|
|                                                                                                    | 1                                                                                                    |                                                              | Sea                                                  | rch t                                                                                                    | his site                        |                                  | Search                                          |
| HOME                                                                                                    | ADUUT SAU                                                                                                    | SERVICES                                                     | DOCUME                                               | NTS                                                                                                    | REFERENCES                      | PUBLICATIONS                     | CONTACT US                                      |
| <u>/////////////////////////////////////</u>                                                                                                    | <u>/////////////////////////////////////</u>                                                                                             | Verify South African<br>Achievements                         | Qualification                                        | ndation                                                                                                    | ns below                        |                                  |                                                 |
| SAQA's jurisdiction<br>The functions of SAQA, and the ambit of its a<br>body considering taking legal action, and citi<br>decision, is required to have regard to the ju<br>action |                                                                                                    | National Learners' Re<br>Database                            | ecords                                               | the National Qualifications Framework Act 67 of 2008. Any<br>es circumstances where SAQA is not the decision-maker of the im<br>if it has a material and sufficient interest in the outcome of |                                 |                                  |                                                 |
|                                                                                                    |                                                                                                    | Recognised Professio<br>and Registered Profe<br>Designations | onal Bodies<br>essional                              |                                                                                                    |                                 | not the decision-mal             | er of the impugned                              |
|                                                                                                    |                                                                                                    | Qualifications and Part-<br>Qualifications                   |                                                      |                                                                                                    |                                 |                                  |                                                 |
| Home > The Director                                                                                                    | ate: Foreign Qualif                                                                                                    | Evaluation of Foreign<br>Qualifications                      | n D                                                  | Online<br>Online<br>Certifi                                                                                                    | Application                     |                                  | OUICKLINKS                                      |
| Verify South African<br>Oualification                                                                                                    | Access of clients                                                                                                    | visitors to SAQA's o                                         | ffices                                               | Check                                                                                                    | the status of Oversea:<br>tions | 5 Qualifica<br>Qualifica         | ations & Part-<br>ations                        |
| Achievements<br>National Learners'                                                                                                    | In order for SAQA to provide a client focu<br>records of all our clients/visitors are kept<br>provided by our clients/visitors at recent |                                                              | ocused service,<br>ept, SAQA will<br>eption before e | Appeal<br>r Genera                                                                                                    | l Process<br>al Information     | National<br>Database<br>Higher E | Learners' Records<br>e<br>ducation Institutions |

### 2. If you are a new user on SAQA, Please register as a new user.

| CSAC                                                 | Ensuring Quality Qualifications                                    | 2017/8 |               |
|------------------------------------------------------|--------------------------------------------------------------------|--------|---------------|
| If you have an existing<br>user account, please      | User Registration                                                  |        | Not logged in |
| password below:                                      | Please enter your user details                                     |        |               |
| Email:                                               | Title:                                                             |        |               |
| Password:                                            | Initials:                                                          |        |               |
| Login                                                | Surname (family name):*                                            |        |               |
| Otherwise register as a<br>new user by clicking here | Courier Delivery Address*:                                         | 0      |               |
| If you've forgotten your                             | Suburb/Post Office*                                                |        |               |
| password click here                                  | City/Town*                                                         | 1      |               |
| MOODTANT NOTICES                                     | Postal Code:                                                       |        | <b>•</b> ]    |
| MPORTANT NOTICES                                     | Telephone (landline, including International code with a + sign)*: |        |               |
| What must be submitted                               | Fax (including International code with a + sign ):                 |        |               |
| submitted for evaluation                             | Cell phone (including International code with a + sign)*:          |        |               |
|                                                      | Email:*                                                            |        |               |
|                                                      | Password:*                                                         |        | 0             |
|                                                      | Retype Password.*                                                  |        |               |
|                                                      | Please enter the banking details of the sponsor                    | 0      |               |

| Bank:*           |                 |          |  |
|------------------|-----------------|----------|--|
| Account holder:* |                 |          |  |
| Account number:* |                 |          |  |
| Branch code:*    |                 |          |  |
| Account type:*   | Current Account | <b>▼</b> |  |

# 3. Please enter all of your personal information

4. You will receive an email from SAQA as per the example below::

From: foreignawards@saqa.org.za

Date: 08 January 2018 at 15:52:07 SAST

To:

Subject: Application for Evaluation -

Reply-To: foreignawards@saqa.org.za

Dear Sir/Madam

Your application for SAQA evaluation is in the verification phase.

With regards to GED, SAQA is unable to obtain a response due a verification payment of 15 U.S Dollars that needs to be made. To request verification, please visit https://ged.com/

While SAQA understands that applications are urgent and makes every effort to accommodate clients' needs and expedite processes, we have no control over the response time and demands of third party institutions.

In light of the above mentioned, and due to time constraints kindly pay for the verification cost, and have the institution send the verification results, directly to us on this email:foreignawards@saqa.org.za. SAQA will correspond with the institution should any further information be required.

The documents submitted are kept on file.

Regards,

Foreign Awards Team

.....

foreignawards@saqa.org.za

www.saqa.co.za

5. Log into your GED.com profile

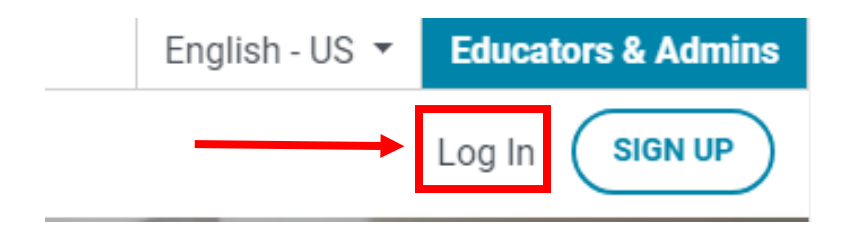

| Log In           |
|------------------|
|                  |
|                  |
| Forgot password? |
| Ø                |
|                  |
| N                |
|                  |

- 6. Please open your dashboard
- 7. On your Dashboard Click on "Order extra copies of your transcript"

# Dashboard

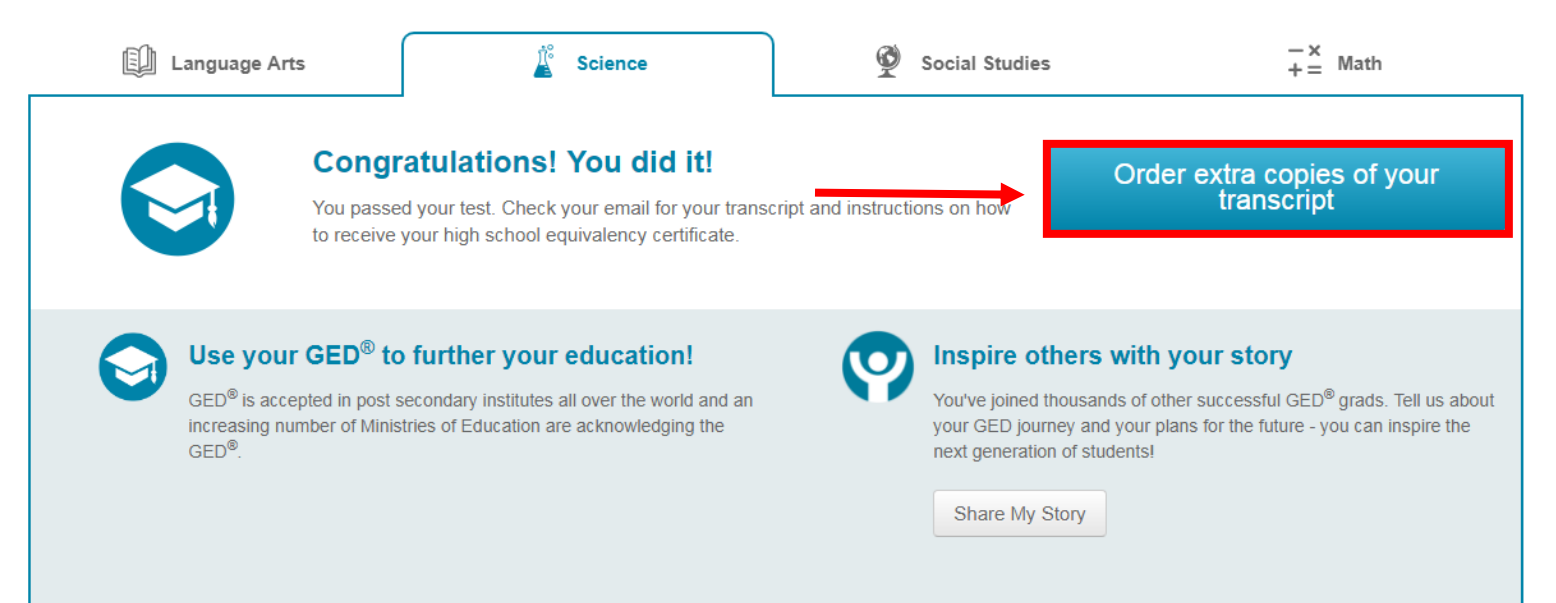

#### 8. Select the document you would like to receive

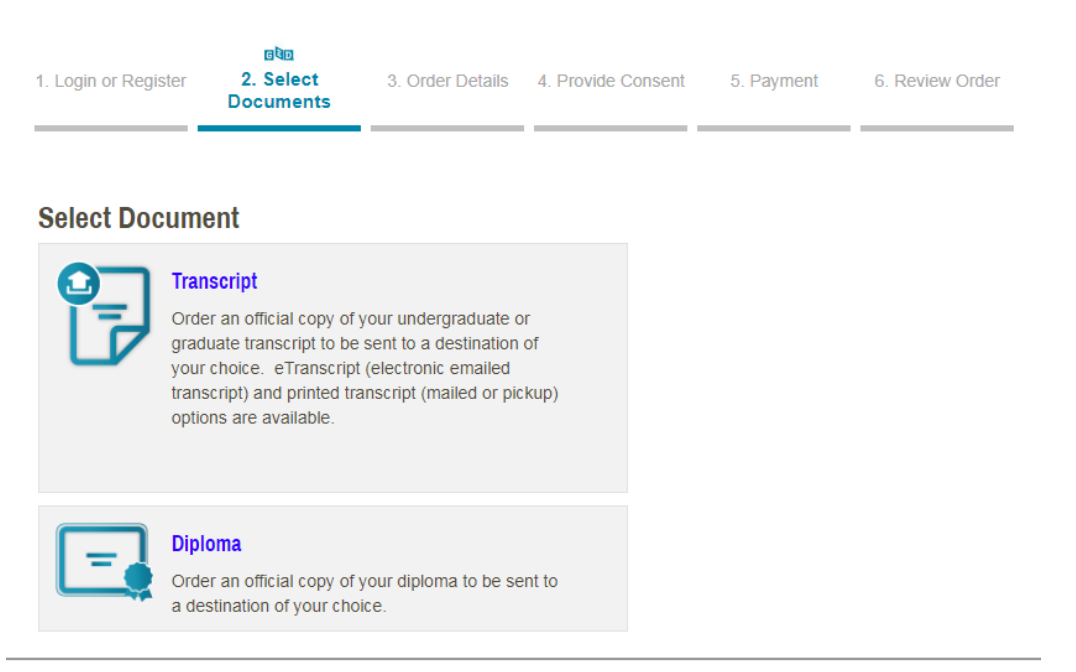

Parchment Ordering Service v2.9 Copyright © 2006-2018 Parchment Inc. All Rights Reserved. Privacy Policy. Refund Policy. 12:10am PDT 9. Click on "Send to Third party"

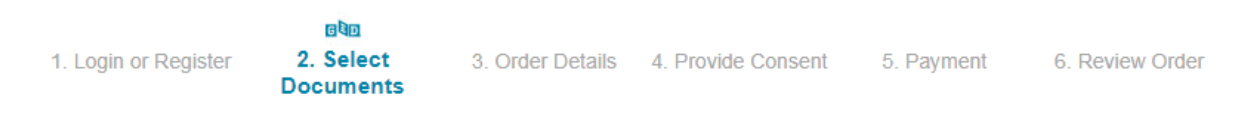

Where would you like your document(s) sent?

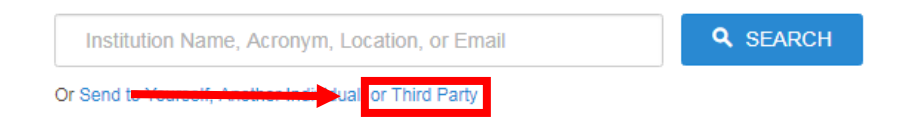

## Please ensure that you do not enter anything in the search bar!

10. Please add your information as requested through steps 3 to step 6

|                      |                        | GUD              |                    |            |                 |
|----------------------|------------------------|------------------|--------------------|------------|-----------------|
| 1. Login or Register | 2. Select<br>Documents | 3. Order Details | 4. Provide Consent | 5. Payment | 6. Review Order |